# Documentação Pagamento Mercado Pago Transparente Boleto e Cartão Opencart

opencart, manual, documentacao, produto, e-commerce, mercadopago

Documentação oficial do Módulo **Pagamento Mercado Pago Transparente Boleto e Cartão Opencart**, ensinando como Configurar e usar. A primeira instalação da melhoria é feita pela nossa equipe.

## Instalação

- 1. Cadastrar a Loja em Minha Conta  $\rightarrow$  Lojas se não estiver cadastrada
- 2. Instalar o Painel Codemarket e verificar a instalação, se não estiver instalado antes
- 3. Gerar a Licença de uso para a Loja
- 4. Suba os arquivos da melhoria da sua versão do Opencart pelo FTP/SFTP
- 5. Em Extensões → Modificações → Clicar no ícone azul para atualizar o cache das Modificações
- 6. Em Extensões → Extensões → Módulos Premium clicar no ícone de Configurar
- 7. Configurar a melhoria e habilitar
- 8. Testar a melhoria realizando um Pedido de teste
- 9. Pronto melhoria instalada, agora basta usar e boas vendas

**Quero contratar uma instalação?** Para nossa equipe instalar vai em Minha Conta  $\rightarrow$  Licenças  $\rightarrow$  clique no ícone da instalação e realize o Pedido Após aprovado o Pedido vamos enviar um e-mail e pedir os seguintes dados:

Dados da Loja URL do Administrador: Login: Senha:

Dados do FTP Host: Usuário: Senha:

**Mercado Pago** E-mail: Senha: ou Dados do Checkout Transparente Produção Key: Produção Token: Sandbox Key: Sandbox Token:

## Criar o Key e Token no Mercado Pago

Segue o pequeno resumo de como criar a Key e Token do Mercado Pago. Precisa estar habilitado a Produção para ativar para o modo Produção, a URL para os dados fica em: https://www.mercadopago.com/mlb/account/credentials, acessar após logar no Mercado Pago

**Caso não esteja preparado para Produção:** Por favor após logar no Mercado Pago Acessar: https://www.mercadopago.com/mlb/account/credentials Em Checkout transparente, clicar em Eu quero ir para produção, depois Preencha o formulário e clique em enviar.

## Configuração

Se for Opencart 3, use o atalho em **Módulos Premium** e clique no ícone de editar na linha da melhoria ou Configurar no Administrador da Loja em **Extensões → Extensões → Módulos Premium**, clicando no ícone de Configurar na linha da melhoria.

Vai abrir o Painel da melhoria, configure como desejado. Abaixo algumas explicações resumidas e

Last update: 01/05/2021/ 12:07

imagens de cada parte.

### Configuração da Tab Configuração

| Pagamento An                           | ne Digital Ofici               | al Opencart          | Painel Codemarket Oficial | រោះ Salvar configura |
|----------------------------------------|--------------------------------|----------------------|---------------------------|----------------------|
| Configuração                           | Ame Digital                    | Status (Notificação) | •                         |                      |
| Título do Pagamento                    |                                |                      |                           |                      |
| Ame Digital                            |                                |                      |                           |                      |
| Informação Pagamer<br>Compre usando se | nto<br>u Celular com o aplicat | ivo da Ame Digital   |                           |                      |
| Região Geográfica                      |                                |                      |                           |                      |
| Todas as regiões                       |                                |                      |                           | ~                    |
| Ordem                                  |                                |                      |                           |                      |
| 1                                      |                                |                      |                           |                      |
| Habilitar                              |                                |                      |                           |                      |
| Sim                                    |                                |                      |                           | ~                    |

| Campo                              | Explicação                                                                             |
|------------------------------------|----------------------------------------------------------------------------------------|
| Título do Pagamento                | Título para o Pagamento, exibe na listagem dos Pagamentos e Detalhes<br>do Pedido      |
| Texto do botão Confirmar<br>Pedido | Texto do botão Confirmar Pedido, leva até a Fatura para o cliente realizar o Pagamento |
| Informação Pagamento               | Informativo opcional, exibe acima do botão de Confirmar Pedido                         |
| Região Geográfica                  | Região para exibir o Pagamento, normalmente usado Todas as regiões                     |
| Ordem                              | Ordem de exibição do Pagamento, quanto menor, aparece antes, normalmente usado 1       |
| Habilitar                          | Sim para Habilitar a melhoria e Não para Desabilitar                                   |

#### Configuração da Tab Mercado Pago

#### 🗹 Pagamento Ame Digital Oficial Opencart

당 Salvar configuração

| Configuração                                                                                                    | Ame Digital                                                                                            | Status (Notificação)                                                                                                    |
|----------------------------------------------------------------------------------------------------|----------------------------------------------------------------------------------------------------|----------------------------------------------------------------------------------------------------|
| <ul> <li>Importante informa</li> <li>Informe o CNPJ, E-</li> <li>Sem os campos do (</li> <li>O Token Fatura (val</li> </ul> | ar todos os dados abaix<br>mail e demais dados us<br>CNPJ e E-mail não vai s<br>or único) é um Token g | xo<br>sados na Ame Digital<br>ser salva a Configuração<br>gerado como desejar para a segurança das URLs da Fatura na Loja, ex: CODE741888811 |
| CNPJ Loja - Ame Digi                                                                                                    | tal                                                                                                    |                                                                                                    |
| 99.663.445/0001-3                                                                                                    | 19                                                                                                    |                                                                                                    |
| E-mail - Ame Digital                                                                                                    |                                                                                                    |                                                                                                    |
| contato@codemark                                                                                                    | æt.com.br                                                                                              |                                                                                                    |
| Application Key - Am                                                                                                    | e Digital                                                                                              |                                                                                                    |
| 2f9dc63b-2732-56                                                                                                    | 767-a4f2-08a6c1c2f2                                                                                    | 21c                                                                                                    |
| Application Token - A                                                                                                    | me Digital                                                                                             |                                                                                                    |
| 690c8f6b-456671-                                                                                                    | 49ab-9226-511186f0                                                                                     | )251                                                                                                    |
| Token Fatura (valor ú                                                                                                    | nico)                                                                                                  |                                                                                                    |
|                                                                                                    |                                                                                                    |                                                                                                    |

| Campo                           | Explicação                                                                                              |
|---------------------------------|----------------------------------------------------------------------------------------------------|
| CNPJ Loja - Ame Digital         | CNPJ da Loja usado na Ame Digital                                                                       |
| E-mail - Ame Digital            | E-mail usado na Ame Digital                                                                             |
| Application Key - Ame Digital   | Entre no Ame Plus, clique em Integração → Gerar códigos → copie o<br>Application Key e cole no Painel   |
| Application Token - Ame Digital | Entre no Ame Plus, clique em Integração → Gerar códigos → copie o<br>Application Token e cole no Painel |
| Token Fatura (valor único)      | Token para Fatura, valor único, exemplo: CODE74111, use números e<br>letras sem acentos de preferência  |

#### Configuração da Tab Status (Notificação)

Configure os Status dos Pedidos, relacionando com os Status de Pagamento na Ame Digital. No Opencart normalmente a configuração dos Status dos Pedidos fica em **Configurações > Dados Auxiliares → Situações de pedidos**.

|                                                                                                    | e Digital Oficial Opencart                                                                                                    | Salvar configuração                                                                                                    |
|----------------------------------------------------------------------------------------------------|----------------------------------------------------------------------------------------------------|----------------------------------------------------------------------------------------------------|
| Configuração                                                                                                    | Ame Digital Status (Notificação)                                                                                                    |                                                                                                    |
| - Configure os Status<br>- No Opencart norma<br>- Alertar sobre muda                                                                                                    | los Pedidos, relacionando com os Status de Pagamento na Ame Dig<br>mente a configuração dos Status dos Pedidos fica em <b>Configuraçõ</b><br>ça no status do Pedido, se escolhido Sim vai enviar o E-mail para o                                                                                                    | gital<br><b>es &gt; Situações de Pedidos</b><br>cliente a cada mudança de Status                                                                                                    |
| Alertar sobre mudanç                                                                                                    | no status do Pedido                                                                                                    |                                                                                                    |
| Não                                                                                                    |                                                                                                    | ~                                                                                                    |
| tatus Iniciais                                                                                                    | 1                                                                                                    |                                                                                                    |
| imeiro o Pagamento é                                                                                                    | criado, depois Recusado ou Autorizado nos Status iniciais                                                                                                    |                                                                                                    |
| Pagamento Criado<br>Status inicial do Pedid                                                                                                    | o, após o Pagamento ser criado                                                                                                    |                                                                                                    |
| Aguardando pagam                                                                                                    | ento                                                                                                    | ~                                                                                                    |
| Pagamento Autorizad                                                                                                    |                                                                                                    |                                                                                                    |
| A ordem foi aceita pel                                                                                                    | carteira e aguarda uma confirmação de captura ou cancelamento                                                                                                    |                                                                                                    |
| Processando                                                                                                    |                                                                                                    | ~                                                                                                    |
| Pagamento Recusado                                                                                                    |                                                                                                    |                                                                                                    |
| A ordem foi recusada                                                                                                    |                                                                                                    |                                                                                                    |
| Cancelado                                                                                                    | ela carteira, por diferentes motivos<br>                                                                                                    |                                                                                                    |
| Cancelado                                                                                                    | ela carteira, por diferentes motivos                                                                                                    | ~                                                                                                    |
| Cancelado                                                                                                    | ela carteira, por diferentes motivos                                                                                                    | ~                                                                                                    |
| Cancelado<br>tatus após Au                                                                                                    | corizado 2                                                                                                    | ~                                                                                                    |
| Cancelado<br>Status após Au<br>Pagamento Aprovado<br>Ordem aceita e finaliz                                                                                                    | corizado 2<br>da com sucesso, todas as cobranças foram realizadas                                                                                                    | ✓                                                                                                    |
| Cancelado<br>Status após Au<br>Pagamento Aprovado<br>Ordem aceita e finali:<br>Pagamento aprova                                                                                                    | corizado 2<br>ada com sucesso, todas as cobranças foram realizadas                                                                                                    | ✓                                                                                                    |
| Cancelado<br>Status após Au<br>Pagamento Aprovado<br>Ordem aceita e finali:<br>Pagamento aprova<br>Pagamento Cancelad                                                                                                    | torizado 2<br>ada com sucesso, todas as cobranças foram realizadas                                                                                                    | ~                                                                                                    |
| Cancelado<br>tatus após Au<br>Pagamento Aprovado<br>Ordem aceita e finaliz<br>Pagamento aprova<br>Pagamento Cancelad<br>A Ordem foi criada, a                                                                                                    | ela carteira, por diferentes motivos torizado 2 ada com sucesso, todas as cobranças foram realizadas lo , torizada e capturada com sucesso, porém por motivos externos, ela                                                                                                    | ✓<br>✓<br>deve ser cancelada e todas as cobranças desfeitas                                                                                                    |
| Cancelado<br>Status após Au<br>Pagamento Aprovado<br>Ordem aceita e finaliz<br>Pagamento aprova<br>Pagamento Cancelad<br>A Ordem foi criada, a<br>Cancelado                                                                                                    | ela carteira, por diferentes motivos torizado ada com sucesso, todas as cobranças foram realizadas lo torizada e capturada com sucesso, porém por motivos externos, ela                                                                                                    | ✓<br>deve ser cancelada e todas as cobranças desfeitas<br>✓                                                                                                    |
| Cancelado<br>Cancelado<br>Cancelado<br>Pagamento Aprovado<br>Ordem aceita e finaliz<br>Pagamento aprova<br>Pagamento Cancelad<br>A Ordem foi criada, a<br>Cancelado<br>Pagamento Aguardar<br>Aguardando um proc<br>sistema bancário                                                                                                    | ela carteira, por diferentes motivos torizado ada com sucesso, todas as cobranças foram realizadas lo torizada e capturada com sucesso, porém por motivos externos, ela ssamento externo para sua conclusão, geralmente acontece com es                                                                                                    | v I deve ser cancelada e todas as cobranças desfeitas v torno no cartão de crédito cujo a Ame aguarda a confirmação do                                                                                                    |
| Cancelado<br>Status após Au<br>Pagamento Aprovado<br>Ordem aceita e finaliz<br>Pagamento aprova<br>Pagamento Cancelad<br>A Ordem foi criada, a<br>Cancelado<br>Pagamento Aguardar<br>Aguardando um proc<br>sistema bancário<br>Aguardando pagar                                                                                                    | torizado (2)<br>ada com sucesso, todas as cobranças foram realizadas<br>to<br>torizada e capturada com sucesso, porém por motivos externos, ela<br>io<br>ssamento externo para sua conclusão, geralmente acontece com es<br>ento                                                                                                    |                                                                                                    |
| Cancelado<br>Status após Au<br>Pagamento Aprovado<br>Ordem aceita e finaliz<br>Pagamento aprova<br>Pagamento Cancelad<br>A Ordem foi criada, a<br>Cancelado<br>Pagamento Aguardar<br>Aguardando um proc<br>sistema bancário<br>Aguardando pagar<br>Pagamento Devolvida<br>A Ordem foi capturado                                                                                                    | torizado 2<br>ada com sucesso, todas as cobranças foram realizadas<br>to<br>torizada e capturada com sucesso, porém por motivos externos, ela<br>to<br>ssamento externo para sua conclusão, geralmente acontece com es<br>ento<br>Parcialmente<br>a porém o usuário deseja receber de volta parte do valor da ordem r                                                                                                    | <ul> <li>v</li> <li>deve ser cancelada e todas as cobranças desfeitas</li> <li>v</li> <li>torno no cartão de crédito cujo a Ame aguarda a confirmação do</li> <li>v</li> <li>realizada</li> </ul>                                                                                                    |
| Cancelado<br>Cancelado<br>Cancelado<br>Pagamento Aprovado<br>Ordem aceita e finali:<br>Pagamento aprova<br>Pagamento Cancelad<br>A Ordem foi criada, a<br>Cancelado<br>Pagamento Aguardar<br>Aguardando um proc<br>sistema bancário<br>Aguardando pagar<br>Pagamento Devolvido<br>A Ordem foi capturado<br>Reembolsado parco                                                                                       | ela carteira, por diferentes motivos torizado ada com sucesso, todas as cobranças foram realizadas to torizada e capturada com sucesso, porém por motivos externos, ela to samento externo para sua conclusão, geralmente acontece com es ento Parcialmente a porém o usuário deseja receber de volta parte do valor da ordem r al                                                                                                    | <ul> <li>v</li> <li>deve ser cancelada e todas as cobranças desfeitas</li> <li>v</li> <li>torno no cartão de crédito cujo a Ame aguarda a confirmação do</li> <li>v</li> <li>ealizada</li> </ul>                                                                                                    |
| Cancelado<br>Cancelado<br>Cancelado<br>Pagamento Aprovado<br>Ordem aceita e finali:<br>Pagamento Aprovado<br>Ordem foi criada, a<br>Cancelado<br>Pagamento Aguardar<br>Aguardando um proc<br>sistema bancário<br>Aguardando pagar<br>Pagamento Devolvid<br>A Ordem foi capturado<br>Reembolsado parco<br>Pagamento Devolvid<br>A Ordem foi capturado                                                               | torizado (2)<br>ada com sucesso, todas as cobranças foram realizadas<br>io<br>torizada e capturada com sucesso, porém por motivos externos, ela<br>io<br>ssamento externo para sua conclusão, geralmente acontece com es<br>ento<br>Parcialmente<br>a porém o usuário deseja receber de volta parte do valor da ordem r<br>al                                                                                                    | Indeve ser cancelada e todas as cobranças desfeitas Indeve ser cancelada e todas as cobranças desfeitas Intorno no cartão de crédito cujo a Ame aguarda a confirmação do Intorno no cartão de crédito cujo a Ame aguarda a confirmação do |
| Cancelado<br>Cancelado<br>Cancelado<br>Pagamento Aprovado<br>Ordem aceita e finaliz<br>Pagamento aprova<br>Pagamento Cancelad<br>A Ordem foi criada, a<br>Cancelado<br>Pagamento Aguardar<br>Aguardando um proc<br>sistema bancário<br>Aguardando pagar<br>Pagamento Devolvido<br>A Ordem foi capturado<br>Reembolsado parco<br>Reembolsado                                                                        | torizado (2)<br>ada com sucesso, todas as cobranças foram realizadas<br>to<br>torizada e capturada com sucesso, porém por motivos externos, ela<br>io<br>torizada e capturada com sucesso, porém por motivos externos, ela<br>gio<br>ssamento externo para sua conclusão, geralmente acontece com es<br>ento<br>Parcialmente<br>a porém o usuário deseja receber de volta parte do valor da ordem r<br>al<br>a porém o usuário deseja receber de volta parte do valor ou o valor t | <ul> <li>v</li> <li>deve ser cancelada e todas as cobranças desfeitas</li> <li>v</li> <li>torno no cartão de crédito cujo a Ame aguarda a confirmação do</li> <li>vealizada</li> <li>v</li> <li>total da ordem realizada</li> <li>v</li> </ul>                                                                                                    |
| Cancelado Cancelado Cancelado Cancelado Cordem aceita e finaliz Pagamento Aprovado Ordem aceita e finaliz Pagamento Cancelado A Ordem foi criada, a Cancelado Pagamento Aguardar Aguardando um proc sistema bancário Aguardando pagar Pagamento Devolvido A Ordem foi capturado Reembolsado parc Pagamento Devolvido A Ordem foi capturado Reembolsado Pagamento Negado                                            | torizado ada com sucesso, todas as cobranças foram realizadas to torizada e capturada com sucesso, porém por motivos externos, ela torizada e capturada com sucesso, porém por motivos externos, ela to pacialmente aporém o usuário deseja receber de volta parte do valor da ordem r al a porém o usuário deseja receber de volta parte do valor ou o valor f                                                                                                    | <ul> <li>v</li> <li>deve ser cancelada e todas as cobranças desfeitas</li> <li>v</li> <li>torno no cartão de crédito cujo a Ame aguarda a confirmação do</li> <li>ealizada</li> <li>v</li> <li>total da ordem realizada</li> <li>v</li> </ul>                                                                                                    |
| Cancelado<br>Cancelado<br>Cancelado<br>Pagamento Aprovado<br>Ordem aceita e finaliz<br>Pagamento Aprovado<br>Ordem foi criada, a<br>Cancelado<br>Pagamento Aguardar<br>Aguardando um proc<br>sistema bancário<br>Aguardando pagar<br>Pagamento Devolvido<br>A Ordem foi capturado<br>Reembolsado parco<br>Pagamento Devolvido<br>A Ordem foi capturado<br>Reembolsado<br>Pagamento Negado<br>Ocorreu um erro ineso | torizado (2)<br>ada com sucesso, todas as cobranças foram realizadas<br>to<br>torizada e capturada com sucesso, porém por motivos externos, ela<br>do<br>ssamento externo para sua conclusão, geralmente acontece com es<br>ento<br>Parcialmente<br>a porém o usuário deseja receber de volta parte do valor da ordem r<br>al<br>a porém o usuário deseja receber de volta parte do valor ou o valor f<br>erado durante o processamento da transação, considere esta trans         | <ul> <li>v</li> <li>deve ser cancelada e todas as cobranças desfeitas</li> <li>deve ser cancelada e todas as cobranças desfeitas</li> <li>torno no cartão de crédito cujo a Ame aguarda a confirmação do</li> <li>torno no cartão de crédito cujo a Ame aguarda a confirmação do</li> <li>torna de crédito cujo a Ame aguarda a confirmação do</li> <li>total da ordem realizada</li> <li>ação como Negada</li> </ul>                                                                                                    |

| Campo                           | Explicação                                                        |
|---------------------------------|-------------------------------------------------------------------|
| Alertar sobre mudança no status | Sim para Alertar o cliente das mudanças do Status do Pedido e não |
| do Pedido                       | para não notificar                                                |

| Campo                              | Explicação                                                                                 |
|------------------------------------|--------------------------------------------------------------------------------------------|
| Campos Status Iniciais 1           | Relacione os Status da Ame Digital com o da Loja, conforme o<br>significado de cada Status |
| Campos Status Após Autorizado<br>2 | Relacione os Status da Ame Digital com o da Loja, conforme o significado de cada Status    |

From: https://site.codemarket.com.br/ - **Codemarket Wiki** 

Permanent link: https://site.codemarket.com.br/doc/opencart/mercado-pago-transparente-opencart

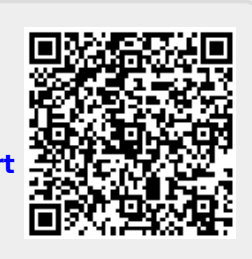

Last update: 01/05/2021/ 12:07